## **Enable IR Pen Outside of collaborate**

## Introduction

The purpose of these instructions is to outline the steps required for staff/lecturers to change the projectors settings for running internal classes allowing students to view what is written on the whiteboard using the infrared pen (IR Pen).

Using the **projectors remote control** change the **Source** in the **menu** settings or update the settings directly on the projector following the instructions outlined below.

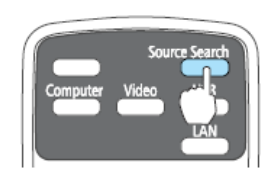

Using Remote Control

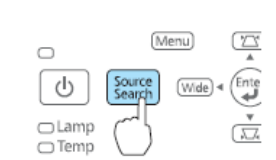

Using the Control Panel

Using Remote Control

Using the Control Panel

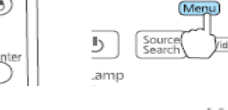

control or the projector).

Press the **Menu** button (on the projectors remote

Press the down arrow button on the remote control and

highlight Extended and press the set button

Highlight **Easy Interactive Function** and press the **Set** button.

**Use Source** displays press the Set button.

Press the up or down arrows and select **Computer 1**, then press the Set button.

Continually press the **Menu** button to back out of the Settings menu.

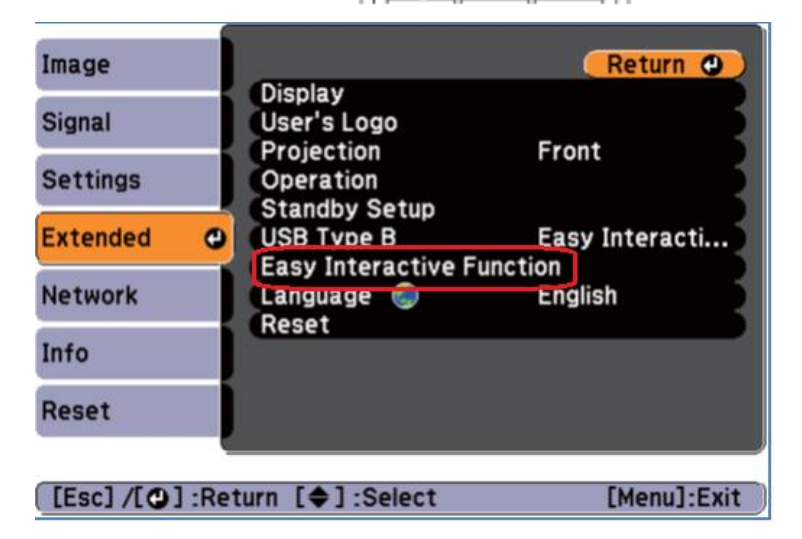

## Limitations

The IR Pen will **not** display via collaborate for external students. To change the settings refer to *Enable IR Pen within Collaborate* instructions.

Prior to using the equipment, teaching staff should complete the training provided by the OLT team. Go online to their PD calendar at <u>http://www.cdu.edu.au/olt/pd/pdcalendar.html</u> or call, email the team to arrange training.

## For assistance, please contact Technical Support, ITMS 8946 6291